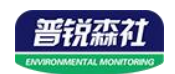

# WIFI型温湿度变送器 (300C4壳体)

# SN-300C4-WS-WIFI Ver 2.0

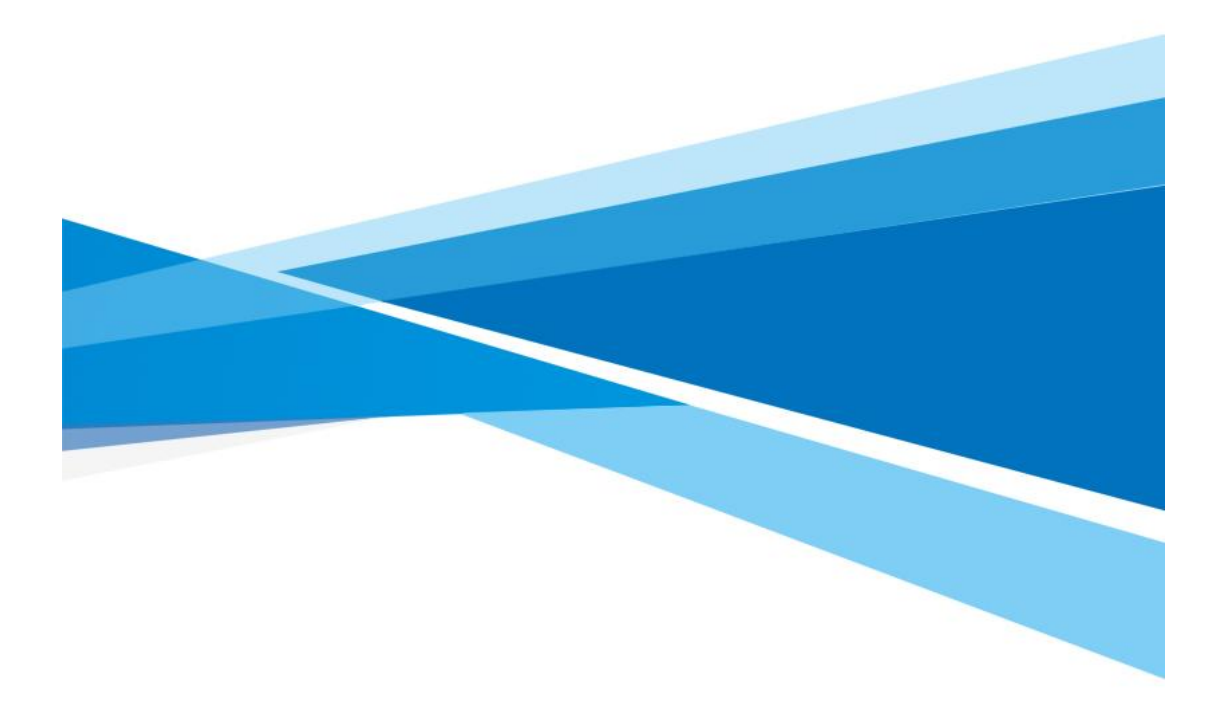

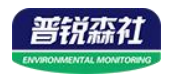

# 目录

| 第1章产品简介              |
|----------------------|
| 1.1 产品概述             |
| 1.2 功能特点             |
| 1.3 主要参数             |
| 1.4 产品选型             |
| 第2章硬件连接5             |
| 2.1 设备安装前检查5         |
| 2.2 安装方式5            |
| 2.3 面板说明             |
| 第3章免费微信平台应用7         |
| 3.1 接入微信平台前的检查7      |
| 3.2 微信平台的绑定与实时数据查看 7 |
| 3.3 微信平台参数设置8        |
| 3.3.1 平台主机参数配置8      |
| 3.3.2 平台上下限值的设置 8    |
| 第4章 配置软件的使用9         |
| 第 5 章 系统菜单与设置10      |
| 5.1 按键说明10           |
| 5.2 功能显示项目说明11       |
| 5.3 设置参数操作说明12       |
| 5.3.1 温湿度的校准12       |
| 5.3.2 设置温度上下限13      |
| 5.3.3 设置湿度上下限13      |
| 5.3.4 清除历史数据14       |
| 5.3.5 设置时间、密码、蜂鸣器14  |
| 5.3.6 设置离线时间记录间隔15   |
| 第 6 章 配网失败可能原因15     |

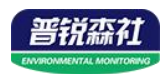

## 第1章产品简介

#### 1.1 产品概述

SN-300C4-WS-WIFI 系列是采用 WIFI 无线数据传输的温湿度变送器。可采 集温湿度数据并通过 WIFI 网络上传至我司提供的免费微信设备平台。产品 WIFI 采用 AirKiss 技术,可实现一键配网、轻松联网。产品采用进口高精度传感器, 采样精度高,年漂移小。

当变送器连接上场地内的 WIFI 网络时可借助现场网络将实时数据上传至 微信设备平台,当断网后设备会自动缓存数据,网络恢复自动续传数据。使用微 信扫一扫变送器上的二维码即可即时管理设备并查看数据,简洁方便。设备也配 备配置软件,批量下载参数,方便快捷。

变送器带有液晶屏可实时显示温湿度数据、设备电量及当前网络连接状态。变送器具有内置电池,一次充电可连续使用14天以上,也可采用手机充电器长期连续供电。变送器内置蜂鸣器,可实现超限报警。

探头内置型可用于测量普通环境的温湿度。探头外延型可用于测量高温或 低温、高湿场合的温湿度。

产品主要用于花房、实验室、养殖、大棚、办公室、仓库等需要温湿度在线监测的场所。

#### 1.2 功能特点

■ 采用高品质进口温湿度传感器进行温湿度数据测量。

■ 采用 WIFI 无线传输,借助现场网络轻松联网上传数据。

■ 免费微信平台管理设备,实时查看数据。

■ 通信断开设备自动缓存数据(最高可达1000条),通信恢复自动上传数据。

■ 设备采用低功耗液晶屏,可现场实时查看温湿度。

■ 设备内置蜂鸣器,实现超高低温报警。

■ 设备内置大容量锂电池可内置电池或外接电源供电

■ 温湿度超限微信实时推送。

■ 采用 AirKiss WIFI 联网技术,轻松一键联网。

#### 1.3 主要参数

| 设备供电     | DC5V供电或内置电池供电      |
|----------|--------------------|
| 通信接口     | 标准 WIFI 无线(2.4GHz) |
| WIFI通信参数 | 支持802.11b/g/n无线标准  |
| WIFI加密性能 | 支持支持 WPA/WPA2 安全模式 |

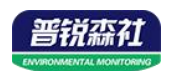

|        |    | 探头内置<br>型 | -20~+60°C         |
|--------|----|-----------|-------------------|
| 测量范围   | 温度 | 探头外延<br>型 | -40~+80 ℃         |
|        | 湿  | 度         | 0~100%RH          |
| 加昌姓英   | 温度 |           | ±0.5°C (25°C)     |
| 测里有度   | 湿度 |           | ±3%RH(60%RH,25°C) |
| 工作时长   |    | 1次充满电     | 3设备可连续工作14天       |
| 上1F的 云 |    | 外接电       | 1源可长期连续工作         |
| 充电时长   |    |           | 6h 充满电量           |

产品尺寸:

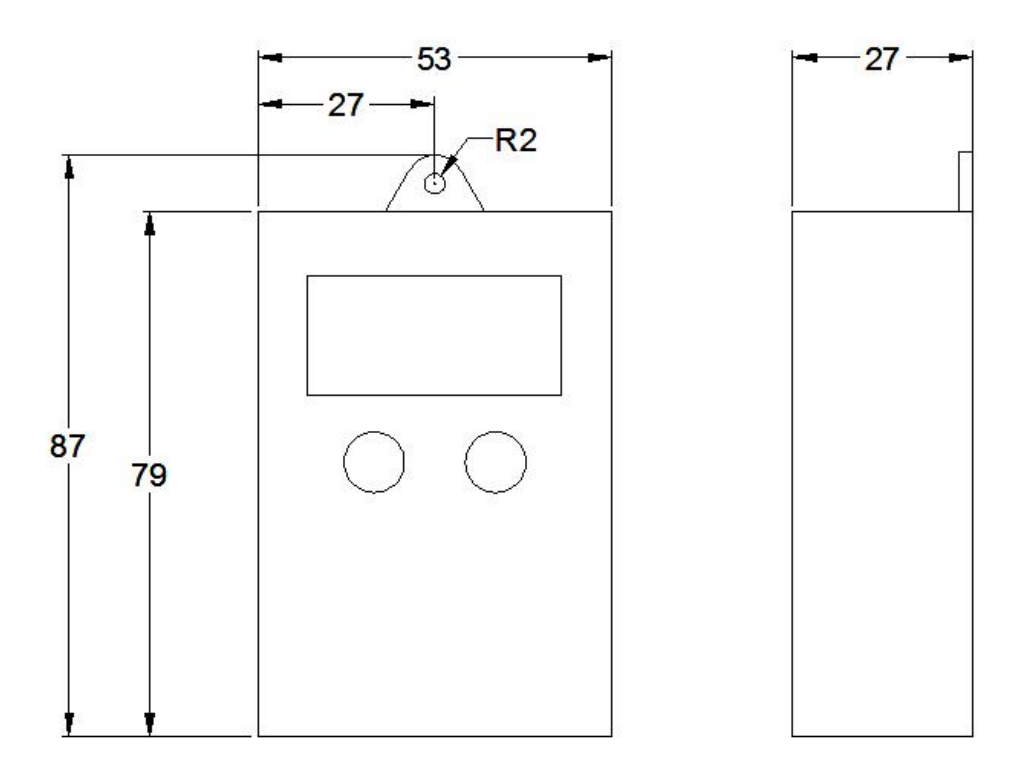

## 1.4 产品选型

| SN- |        |     |       |   | 公司代号        |
|-----|--------|-----|-------|---|-------------|
|     | 300C4- |     |       |   | 壳体          |
|     |        | WS- |       |   | 温湿度变送器      |
|     |        |     | WIFI- |   | WIFI 模式上传数据 |
|     |        |     |       | 0 | 内置探头        |
|     |        |     |       | 5 | 外延探头        |

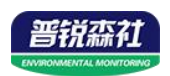

## 第2章硬件连接

### 2.1 设备安装前检查

设备清单:

- 温湿度记录仪设备1台
- 合格证、保修卡
- 配件悬挂绳

产品外观图:

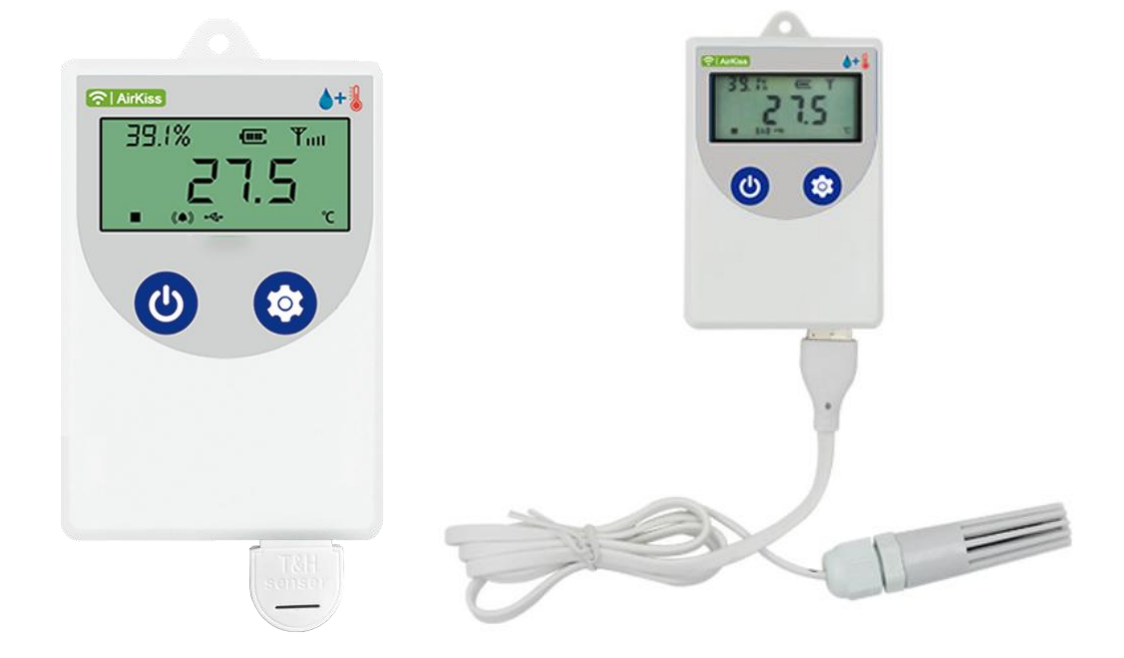

## 2.2 安装方式

设备可以悬挂在任何可以悬挂的地方,使用挂绳悬挂悬挂设备。

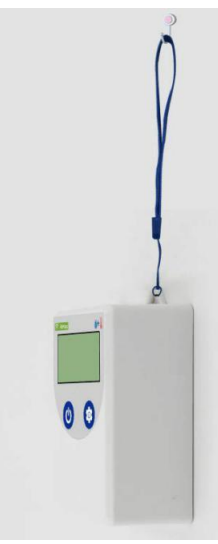

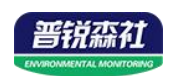

## 2.3 面板说明

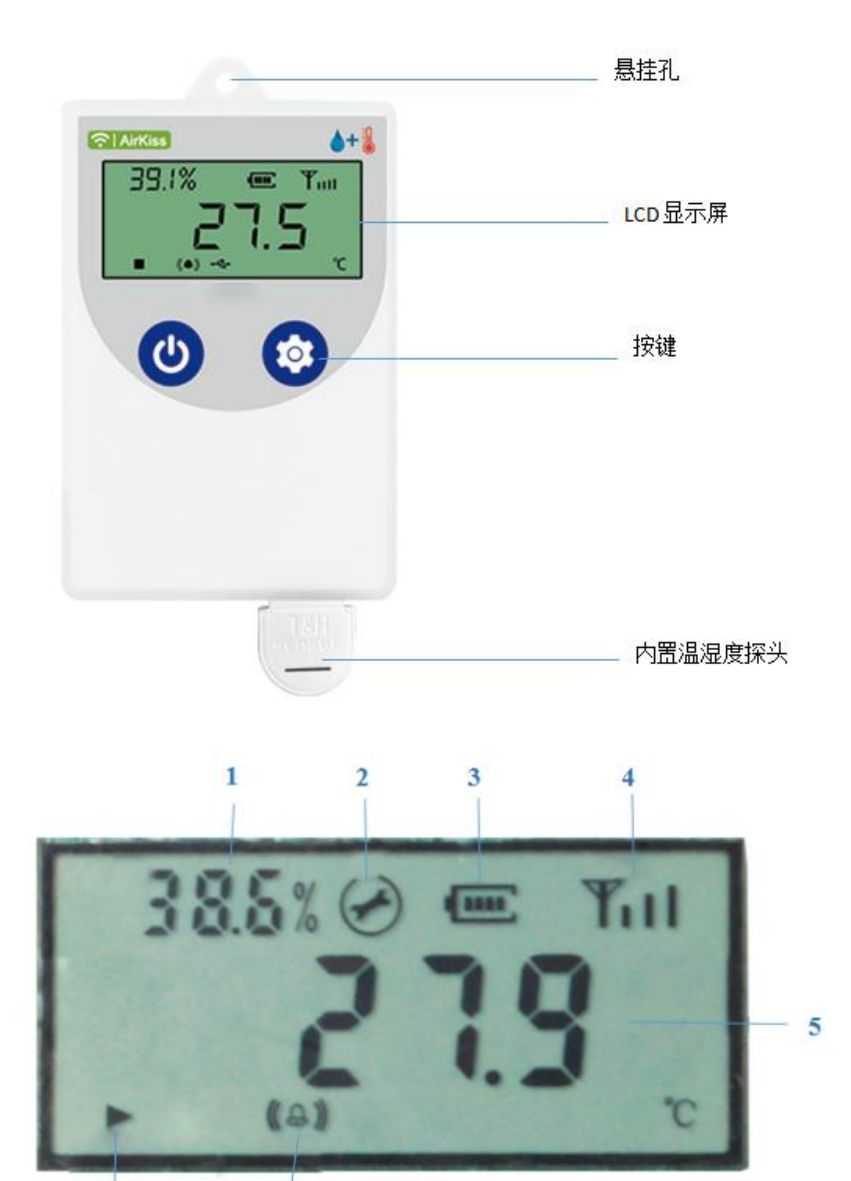

|    | 7 6                       |
|----|---------------------------|
| 序号 | 说明                        |
| 1  | 轮显湿度和系统时间                 |
| 2  | 设备处于设置状态                  |
| 3  | 剩余电量显示                    |
| 4  | WIFI 连接标识(断网闪烁,连接到网络正常显示) |
| 5  | 轮显温度和已存储条数                |
| 6  | 温度或湿度报警提示                 |
| 7  | 设备断网时自动启用离线缓存功能           |

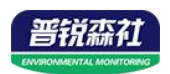

## 第3章免费微信平台应用

#### 3.1 接入微信平台前的检查

- ■确认设备贴有二维码且完整清晰。
- ■测试即将安装设备的环境是否有无线网络并且网络信号强。
- ■保证手机连接的无线网络和即将连接网络的设备使用的是同一网络。
- ■设备处于满电状态。
- ■已知 WIFI 的密码。

#### 3.2 微信平台的绑定与实时数据查看

- 1: 关注威盟士设备平台(可以直接扫描设备上的二维码关注)。
- 2: 在公众号菜单中点击【快捷操作】→【添加设备】。

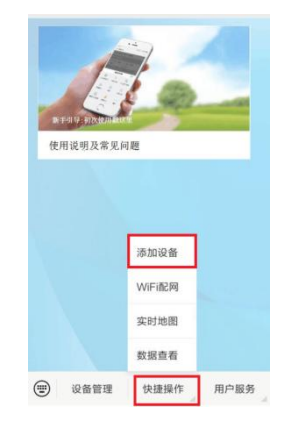

3.点击【识别设备】,扫描二维码,点击绑定设备。

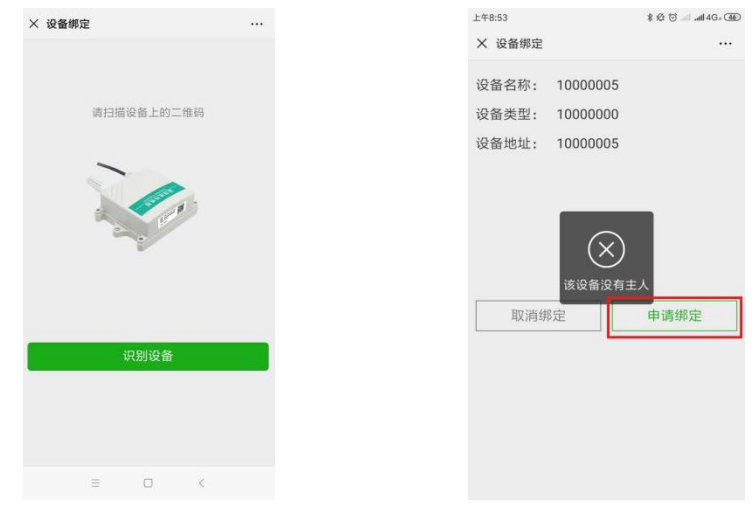

1. 微信平台进入 WIFI 配网阶段,点击【确定】。

2. 在设备处于开机状态(关机状态下短按 🕑 "左键"开机)下,长按 😳 "右键"。显示屏右上角 WiFi 信号标识闪烁,设备处于配网状态。

3. 点击下一步,输入手机连接所 WIFI 的密码,点击连接,微信页面显示配网成功,设备界面闪烁"ON",然后回到检测温湿度界面。

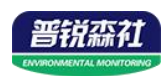

| 设备名称:         CQ合WIFIE网           设备条型:         10000000           设备地址:         10000009           设备法期定机主,是否绑定并成为机主?         1)将此手叭和设备放入同一个WIFI环境内(两台)           设备法期定机主,是否绑定并成为机主?         2)长按设备(输入键或OK键)持设备运行打快<br>D, 松开按键。           加強         3)点击下一步输入WIFI无线密码。           加強         Tー步 | <sup>下午1:40</sup><br>★ 设备绑定    | 12 ti ⊿ al ♥ (70)<br>       | 上午9:32<br>★ WIFI配网        | 980 (\$ Im. In. 57 (£ \$     | 上午9:34<br>く 配置设备上网 | \$ \$ 10 to al 9: 0 |
|----------------------------------------------------------------------------------------------------|--------------------------------|-----------------------------|---------------------------|------------------------------|--------------------|---------------------|
| 设备类型: 10000000   29 会类型: 10000000   29 会 地址: 10000009   36 设备 地址: 10000009   36 设备 地址: 10000009   20 长 按 设备 (确认 继或のK键) 待 设备运行灯快   20 长 按 设备 (确认 继或のK键) 待 设备运行灯快   30 点击下一步输入WiFi无线密码。   Wi-Fi密码 原始人封击的wi-Fi差的   10 地 原本                                                                           | 设备名称: 不知道                      |                             | 设备V                       | VIFI配网                       | -                  | ~                   |
| 送设备未绑定机主,是否绑定并成为机主?         2)长按设备 (确认键或OK键) 待设备运行灯快<br>闪,松开按键。         RKMCU004           提示         3)点击下一步输入WIFI无线密码。         WFF密码 (向仙人对点的h4-51里的)           那述         除空         Fmpf                                                                                                    | 设备类型: 1000000<br>设备地址: 1000000 | 10<br>19                    | 1)将此手机和设备放入<br>设备被同一个无线路由 | 同一个WIFI环境内 ( 两台<br>器网络覆盖 ) 。 |                    |                     |
| 提示         3)点击下一步输入WIFI无线密码。         WI-Fi密码           期定成功,是否立即进行WIFI配网设             1             1                                                                                                    | 该设备未绑定机主,是                     | 否绑定并成为机主?                   | 2)长按设备(确认键或(<br>闪,松开按键。   | DK键) 待设备运行灯快                 | RKM                | CU004               |
| 1028 BAC                                                                                                    | 提<br>绑定成功,是否立                  | <b>ホ</b><br>即进行WIFi配网设<br>I | 3)点击下一步输入WIFI             | 无线密码。                        | Wi-Fi密码 博输入对应的     | Wi-Fi密码             |
|                                                                                                    | 取消                             | 确定                          |                           |                              | 道                  | 接                   |
|                                                                                                    |                                |                             |                           |                              |                    |                     |
|                                                                                                    |                                |                             |                           |                              |                    |                     |
|                                                                                                    |                                |                             |                           |                              |                    |                     |

4.回到微信平台主页面,点击【设备管理】,进入设备管理页面。可以查看设备 实时数据。

#### 3.3 微信平台参数设置

#### 3.3.1 平台主机参数配置

点击下拉菜单中的主机参数配置,点击编辑,可对平台参数进行设置,可设 置的内容包括设备名称,告警记录等的开启关闭,离线判断时间间隔,短信告警 间隔,报警联系人等。开启节点1,点击保存。

| 下午2:02   |          | \$ 12 O 🖄 Al 😤 (II) |
|----------|----------|---------------------|
| × 设备列表   |          |                     |
| 请输入设备名科  | 尔进行搜索查询  |                     |
| 0000005  |          |                     |
| 大气压力:离   | 线温度      | : 离线                |
| 温度:      |          |                     |
| 便以节点     |          |                     |
|          | 10000005 | 关闭                  |
| 12       | 22       | -0-                 |
| 主机参数配置   | 远程控制     | 主机远端参数              |
| <b>A</b> | C        | (j)                 |
| 数据透传     | 校时       | 关于设备                |
| Ē        | ő        | 111                 |
| 继电器操作记录  | 主机充值     | 更多                  |

#### 3.3.2 平台上下限值的设置

点击节点1的下拉菜单,点击【参数设置】。进入参数设置页面,页面中可 以设置报警方式的开关。数据类型选择"模拟量1启用模拟量2启用"。将模拟 量量程分别按照所选探头的量程范围设置,(以探头外延型为例)并设置模拟量 的上下限(建议与设备的上下限相同,以保证平台与设备报警的同步性)。具体 设置参考微信平台中的用户指南设置。

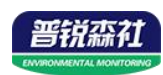

| <sup>下午2:28</sup><br>★ 设备列表                | \$ Ø U =                                                   |         | 下午2:34 まなじ (* ○ ○) × 节点参数设置 ····                                                                                                    | 下午2:45 쇼핑 = ▲ 1 축 G<br>× 节点參数设置 ····                                                              |
|--------------------------------------------|------------------------------------------------------------|---------|----------------------------------------------------------------------------------------------------|---------------------------------------------------------------------------------------------------|
| 请输入设备名称进行                                  | 行搜索查询                                                      |         | 编辑 ON CF                                                                                                    | 模拟量2名称: 湿度<br>模拟量2转换公式: Y=AX+B                                                                    |
| 大气压力: 0.00<br>湿度: 0.00<br>节点1 《<br>温度: 0.0 | 温度:0.00<br>湿度:0.00<br>节点8<br>温度:0.00<br>湿度:0.00<br>湿度:0.00 |         | <ul> <li>市点名称</li> <li>节点1</li> <li>数据类型</li> <li>授双星1启用模拟星2启用</li> <li>小数数位</li> <li>优先级</li> <li>100</li> <li>节点使能</li> <li>ガ</li> <li>知信开关</li> <li>ガ</li> <li>邮件开关</li> <li>来</li> </ul> | A:     0.1     B:     0       模拟羅2里程:     0     ~ 100       模拟羅2上原值:     100       模拟羅2下服值:     0 |
| 1.0                                        | 节点1                                                        | 关闭      | 模拟量1名称: 温度<br>模拟量1转换公式: Y=AX+B                                                                                                    | 短信方式: 系统默认 一自定义内容:                                                                                |
| ▶<br>历史数据/曲线 历<br>■                        | ▲ 投票                                                       | ♪<br>記录 | A: 0.1 B: 0<br>模拟量1量程: -40 ~ 80<br>模拟量1上段值: 50                                                                                                    | 邮件方式: 自定义内容 >>                                                                                    |
| 短信发送记录 邮件                                  | 发送记录参数                                                     | 议设置     | 模拟量1下跟值: 0                                                                                                    |                                                                                                   |

## 第4章 配置软件的使用

现场网络状况复杂,设备也可采用配置软件的方式配置网络,配置软件还具 有快速设置:报警使能,偏差,上限下限等。(请确保安装的设备在设置的 WiFi 信号接收区内)。

将设备使用数据线连接至电脑,双击打开 WifiC4Config.exe软件,点击读取配置后,界面显示如下图:

| 名称      | 说明              | 名称     | 说明             |
|---------|-----------------|--------|----------------|
| WIFI 账号 | 填写需要配置的 WIFI 名称 | 设备名称   | 显示设备默认名称,可修改   |
|         |                 |        | (注意:上传平台的名称需在  |
|         |                 |        | 平台上修改)         |
| WIFI 密码 | 填写该 WiFi 密码     | 湿度偏差   | 设置设备湿度偏差, 默认 0 |
| 设备型号    | 显示设备型号,不可修改     | 温度偏差   | 设置设备温度偏差,默认0   |
| 版本号     | 显示当前设备版本号,不可    | 湿度上限   | 设置设备湿度上限,默认100 |
|         | 修改              |        |                |
| 当前湿度值   | 显示当前读取湿度值,不可    | 湿度下限   | 设置设备湿度下限, 默认 0 |
|         | 修改              |        |                |
| 当前温度值   | 显示当前读取温度值,不可    | 温度上限   | 设置设备温度上限,默认100 |
|         | 修改              |        |                |
| 当前时间    | 显示当前时间,不可修改     | 温度下限   | 设置设备温度下限,默认-40 |
| 离线储存使能  | 使能,设备离线后自动存储    | 获取IP方式 | 使能/禁止          |
| 离线储存间隔  | 离线存储间隔设置        | 静态 IP  |                |

| 点击设备校时, | 即可校准设备时间。 |
|---------|-----------|
|---------|-----------|

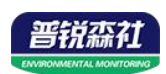

| 报警使能   | 使能:报警声音 on      | 网关地址 | 无需修改 |
|--------|-----------------|------|------|
|        | 禁止:报警声音 off     |      |      |
| 数据上传间隔 | 未通电的状态下,多久上传    | 子网掩码 | 无需修改 |
|        | 一次数据,默认 2min 不可 |      |      |
|        | 修改              |      |      |
| 设备8位地址 | 显示设备8位地址,不可修    |      |      |
|        | 改               |      |      |

| WIFI密码                   | 160160160           | 🔄 写入参数        | 湿度偏差   | 0                | 📄 写入参数   |
|--------------------------|---------------------|---------------|--------|------------------|----------|
| 设备型号                     | WIFI-C4             |               | 温度偏差   | 0                | 📄 写入参数   |
| 版本号                      | ¥1.5                | (沿墨武寺市区地区相三   | 湿度上限值  | 100              | 🔲 写入参数   |
| 当前温度值                    | 30.1                | 4. 反直成切后如图提示  | 湿度下限值  | 0                | 🔲 写入参数   |
| 当前湿度值                    | 17                  |               | 温度上限值  | 100              | 🔲 写入参数   |
| 当前时间                     | 2019-12-02 17:30:37 |               | 温度下限值  | -40              | 🔲 写入参数   |
| 离线存储使能                   | 使能                  | ▼ 図 店入菱類 设置成功 | 获取IP方式 | 自动获取             | 🔹 🔲 写入参数 |
| 氨线存储间隔(分钟)               | 15                  | ☑ 写入参数 设置成功   | 静态IP   | 192. 168. 1. 55  | 🔲 写入参数   |
| 报警使能                     | 使能                  | ▼ □ 写入参数      | 网关地址   | 192. 168. 1. 0   | 📄 写入参数   |
| 救 <mark>据上传间隔(分钟)</mark> | 2                   | 🔄 写入参数        | 子阿撞码   | 255. 255. 255. 0 | 📄 写入参数   |
| 计备8位地址                   | 33001182            | □ 写入参数        |        |                  |          |

## 第5章系统菜单与设置

## 5.1 按键说明

|    | 功能  | 说明             | 按键操作方式 |
|----|-----|----------------|--------|
| 左键 | 移位键 | ●进行参数设置时退出操作   | 短按     |
|    | 上翻页 | ●菜单查看时前翻页按键    | 短按     |
|    | 返回键 | ●界面设置或查看时返回主菜单 | 短按     |
|    | 关机键 | ●设备关机          | 长按     |
|    | 开机键 | ●设备开机          | 长按     |
| 右键 | 后翻页 | ●菜单查看时后翻页按键    | 短按     |
|    | 增加键 | ●参数修改时数据增加按键   | 短按     |
|    | 确认键 | ●修改参数后确认按键     | 长按     |

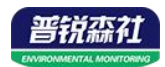

设备处于检测温湿度主页面状态下,短按 <sup>●</sup> 左键,显示设备开机后温湿度的最小值 L,继续短按 <sup>●</sup> 左键,显示设备开机后温湿度的最大值 H。

设备处于检测温湿度主页面状态下,长按②右键设备进入配网状态。

设备处于报警使能状态下,进入设置界面中的报警使能,关闭报警使能,报 警声音消除。(注:关闭报警使能只关闭蜂鸣器,不能关闭报警,温湿度超限情 况下报警依然存在)

#### 5.2 功能显示项目说明

主界面下短按<sup>●</sup>键,输入密码,默认密码 000,然后长按<sup>●</sup>键,可进入菜 单设置界面。输入密码时,短按<sup>●</sup>键增加或减少,短按<sup>●</sup>键进行移位。

| 菜单编<br>号 | 功能      | 范围及说明                  | 默认      |
|----------|---------|------------------------|---------|
| 1.       | 查看地址    | 不可修改                   | 不可修改    |
| 2.       | 设置温度校准值 | -99.9~99.9             | 0       |
| 3.       | 设置湿度校准值 | -99.9~99.9             | 0       |
| 4.       | 设置温度上限  | -99~999                | 100     |
| 5.       | 设置温度下限  | -99~999                | 0       |
| 6.       | 设置湿度上限  | 0~999                  | 100     |
| 7.       | 设置湿度下限  | 0~999                  | 0       |
| 8.       | 设置清除历史数 | 0代表不清除,1代表清除           | 0       |
|          | 据       |                        |         |
| 9.       | 设置时间    | 00:00~23:59, 只能设置小时和分  | 系统实时时间的 |
|          | 以且时间    | 钟                      | 小时和分钟   |
| А.       | 设置密码    | 000~999                | 000     |
| B.       | 设置蜂鸣器报警 | 0代表禁止,1代表使能。           | 1,报警使能  |
|          | 使能      |                        |         |
| C.       | 设置离线记录间 |                        | 15min   |
|          | 喝       | 0~99999,0 代表个记求,单位 min |         |

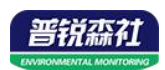

#### 5.3 设置参数操作说明

❷: 左键。 ❷: 右键。

在温湿度界面,短按 <sup>●</sup> "右键",进入输入密码界面,短按"右键"当前数值加1,短按"左键"进行移位,(密码默认 000)然后长按"右键"进入设备配置界面。进入配置界面,短按"右键"向下翻页,短按"左键"向上翻页, 在不同页面长按"右键"进入设置此页面模式:短按"右键"增加数值,短按"左键"移位,然后长按"右键"保存数据。(注:在某设置界面无按键操作 20s 后,设备自动进入温湿度显示界面)。

5.3.1 温湿度的校准

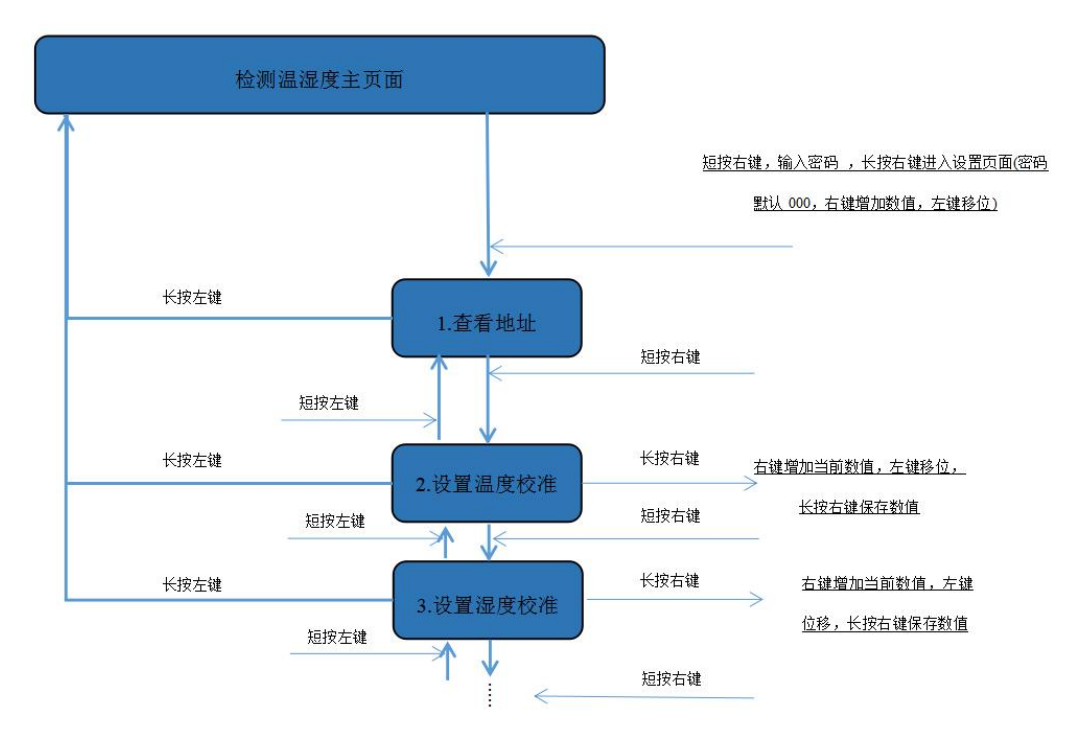

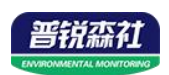

#### 5.3.2 设置温度上下限

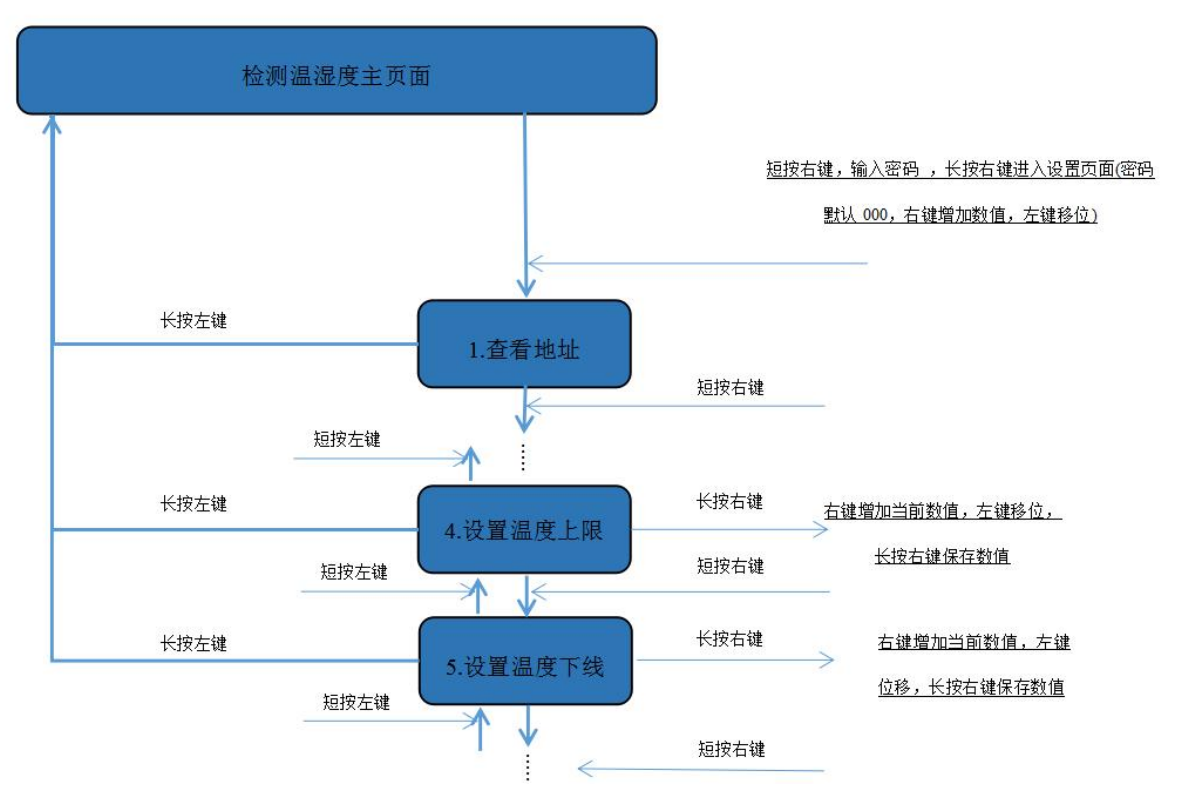

5.3.3 设置湿度上下限

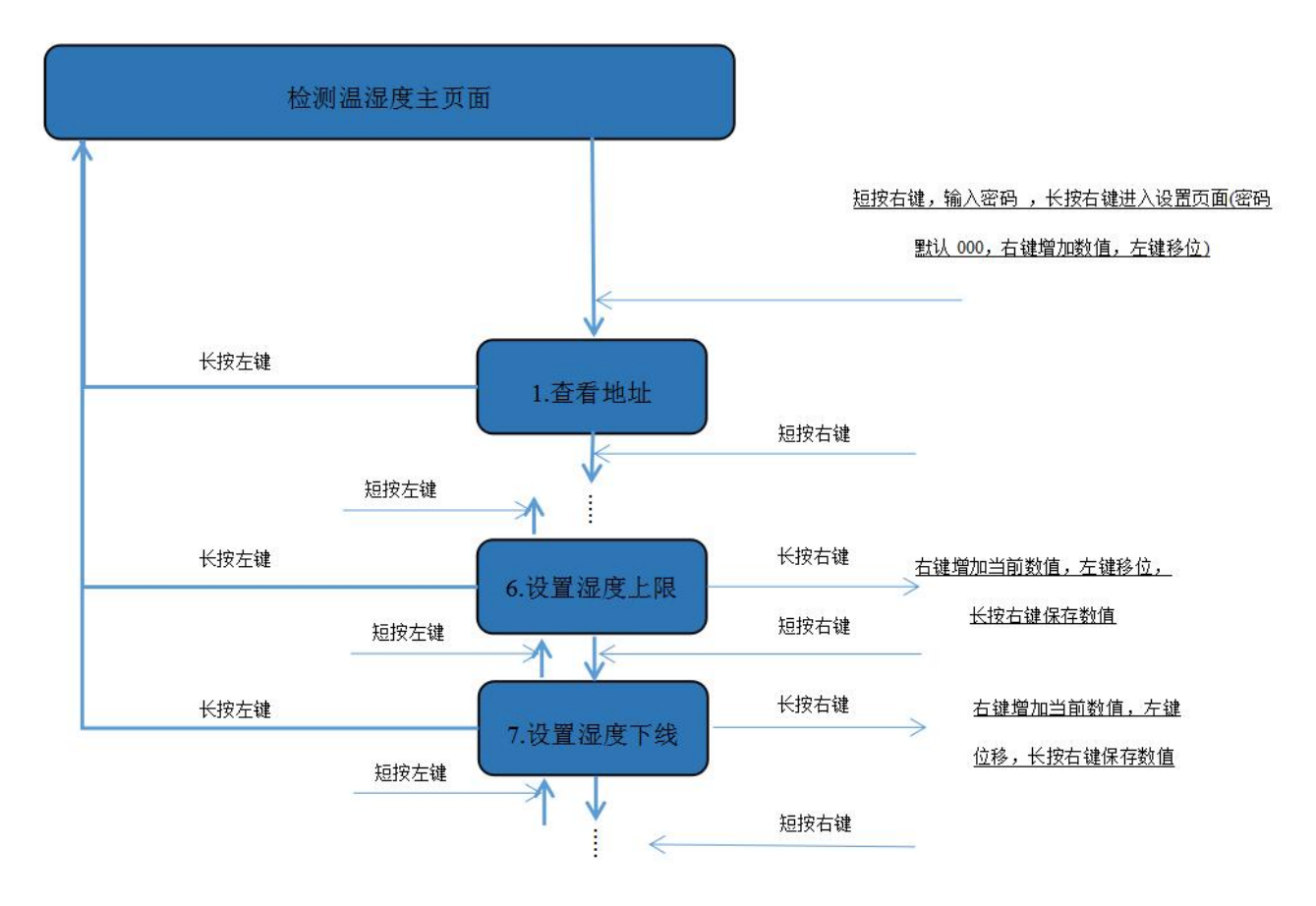

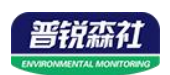

#### 5.3.4 清除历史数据

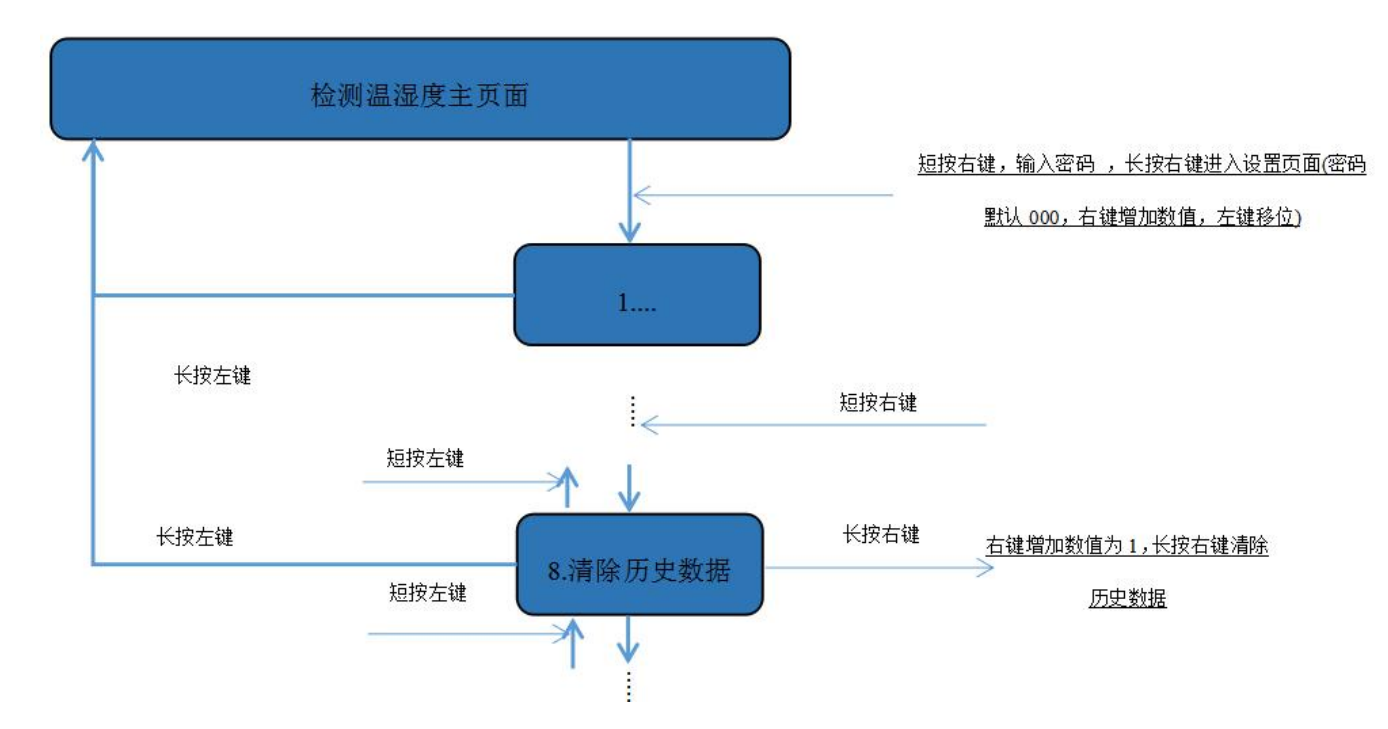

#### 5.3.5 设置时间、密码、蜂鸣器

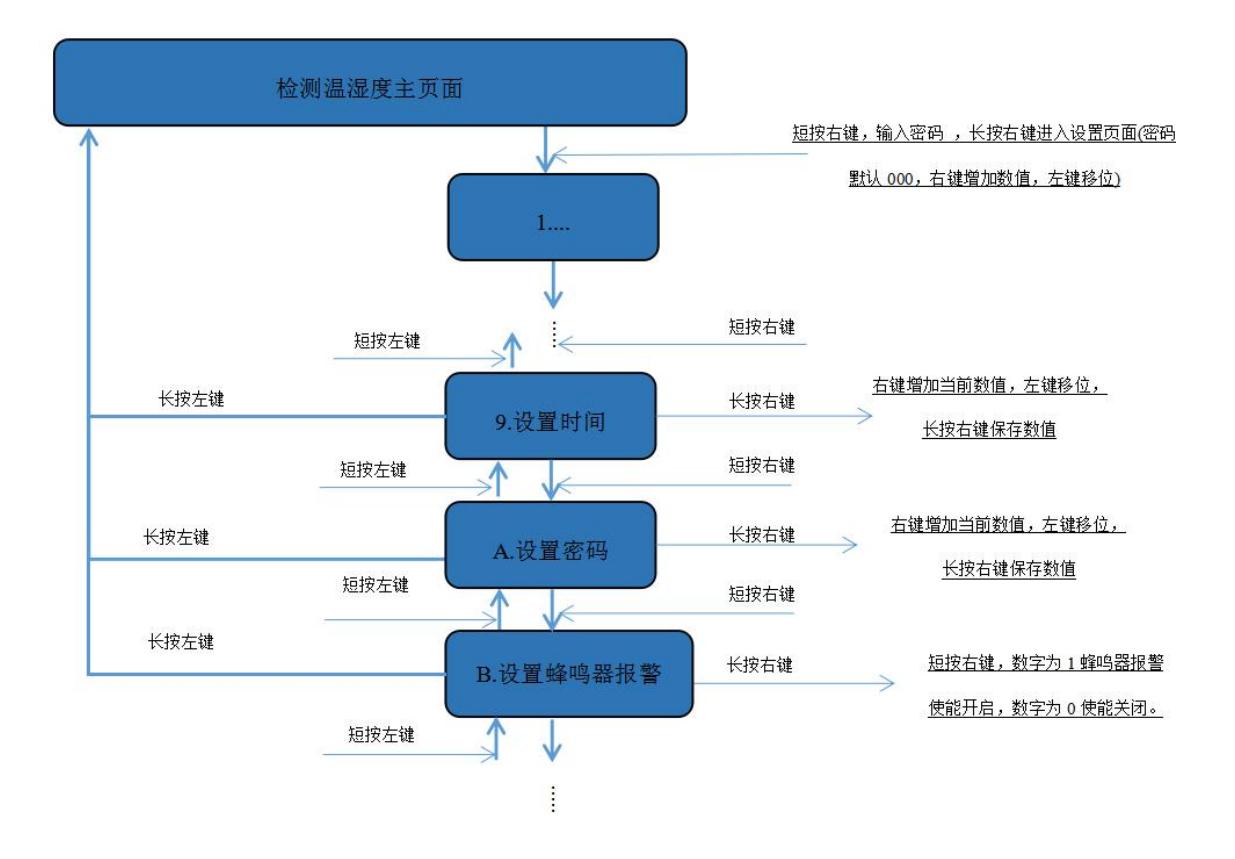

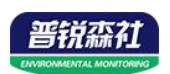

#### 5.3.6 设置离线时间记录间隔

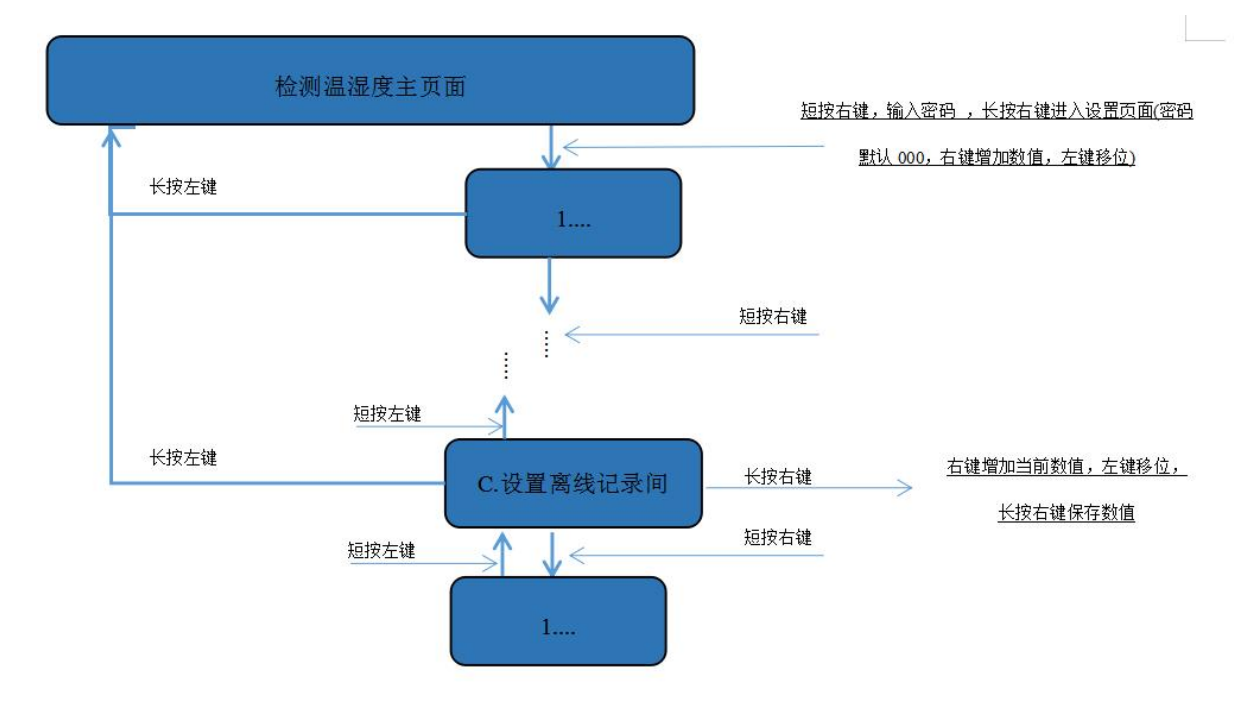

## 第6章 配网失败可能原因

设备配网失败可能有如下原因:

■网络信号弱,请换一个网络环境,或者换一个网络连接。

■手机使用的不是 WIFI 网络。

■WiFi 密码输入错误。

■设备没有进入配置状态。

■设备显示配网成功,但是设备列表中的设备依然显示离线状态:可能设备中有存储数据,正在上传请耐心等待几分钟(设备存储数据越多,上传时间越长)。